## Samba (Windows OS)

若你在系統設置中啟用了SAMBA服務,你可以依照下列步驟來存取您「私有雲」中的檔案。

1. 打開我的電腦(檔案總管),在上方工具列中,選擇「連線網路磁碟機」。<

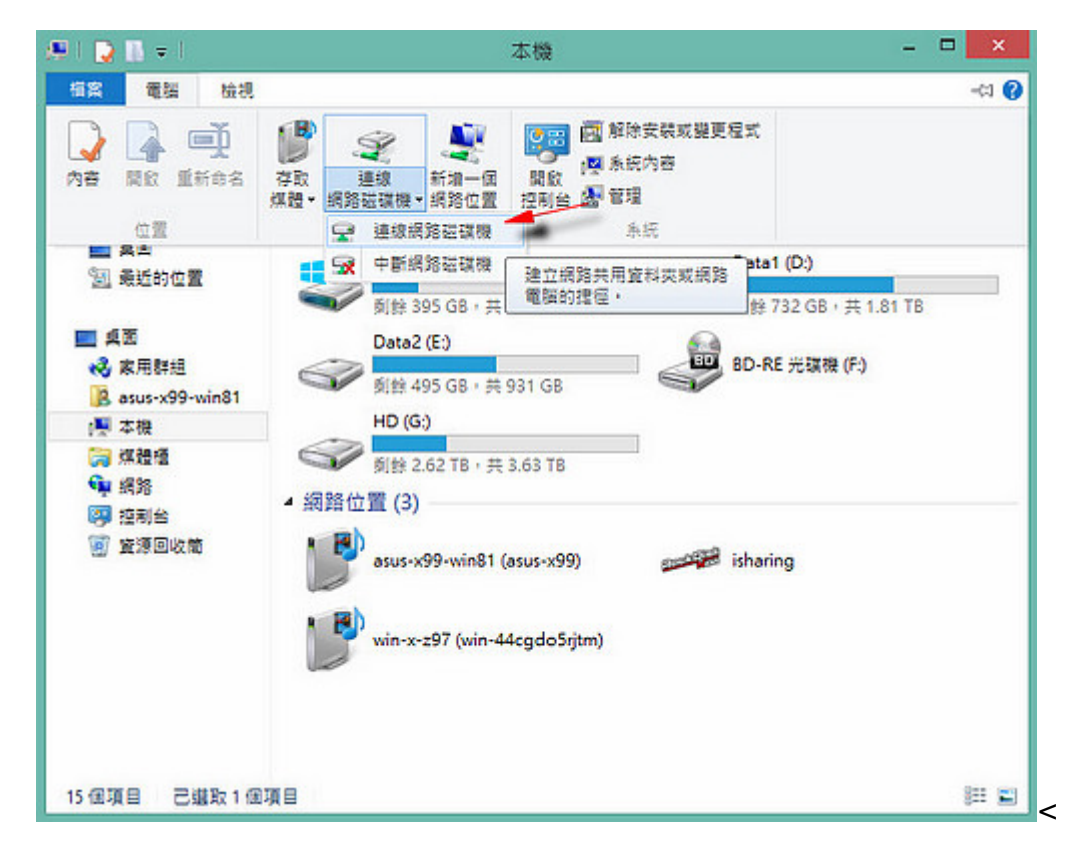

1. 在「資料夾(O)[欄位中輸入「\\IP位址\資料夾」,然後按「完成[]]<

| - and a shart in | [網路直科火]            |                  |   |       |
|------------------|--------------------|------------------|---|-------|
| 語指定磁磷機代表         | 戰以及臺連線的資料夾         | 5:               |   |       |
| 磁碟機(D): Z:       |                    | ~                |   |       |
| 資料夾(O): 🚺        | 92.168.10.18\downl | oads\incoming    | ~ | 瀏覽(B) |
| 範例               | : \\server\share   |                  |   |       |
| 23               | 2入時重新連線(R)         |                  |   |       |
|                  | E用不同的認證連線(C        | .)               |   |       |
| 連線               | 至您可以用來儲存文          | <u>件及國片的網站</u> 。 |   |       |
|                  |                    |                  |   |       |
|                  |                    |                  |   |       |

1. 您也可以直接輸入IP位置後,點選「瀏覽」選擇您要連線的資料夾。<

x

| 時指定磁導機<br>磁環機(D): [<br>資料夾(O): [<br>[<br>[<br>]  | + 陸網路 資料                   | ▼<br>五國月的網站・ | <br>/      |
|--------------------------------------------------|----------------------------|--------------|------------|
|                                                  |                            | 瀏覽資料本        | 完成(F) 取満 X |
| ጫ 網路<br>▲ 1 및 192.1<br>▷ 및 adr<br>▲ <u>》</u> dov | 68.10.18<br>nin<br>vnloads |              | ^          |

1. 輸入你的用戶名稱和密碼。(要連線的資料夾擁有者的「使用者名稱」與「密碼」)<

| 使用者名稱                    |  |
|--------------------------|--|
| 密碼                       |  |
| 網域: ASUS-X99<br>□ 記住我的認證 |  |

1. 完成後會在「網路位置」中多出一個網路磁碟機。<

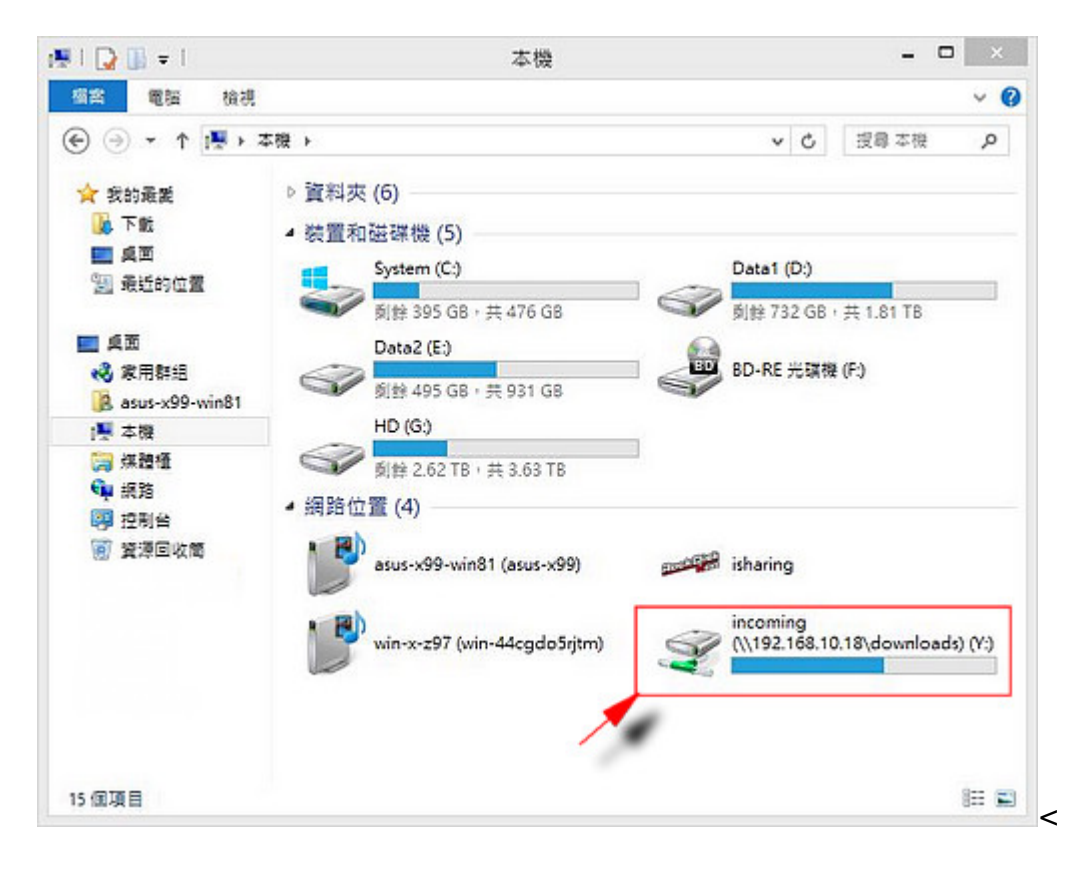

請參考 \*\*系統設置>>服務>>SAMBA\*\* 來開啟私有雲的 SAMBA 服務。

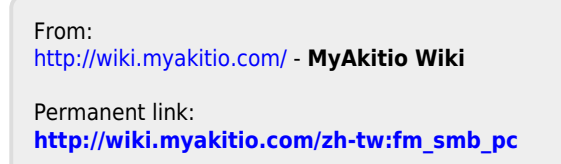

Last update: 2015/09/16 06:23

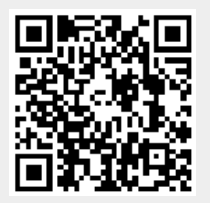